# Guía Rápida

#### **Correo Electrónico Institucional**

### URL

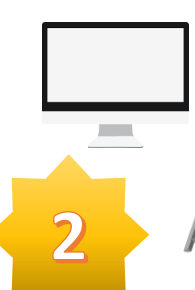

Para la ir al correo electrónico, deberás ingresar a la siguiente liga:

http://correo.utn.edu.mx

#### Acceso

Ingresa tu correo electrónico y contraseña que **se te proporcionó en tu cuenta SIIE**.

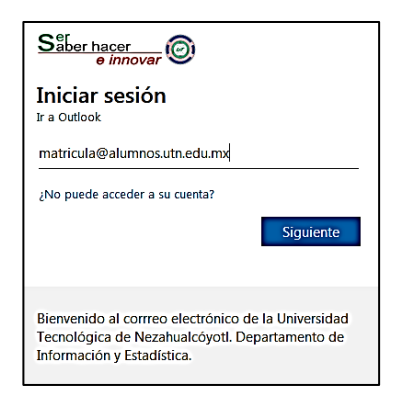

3

#### Recuperación de contraseña

Será importante **ingreses tu número de teléfono celular o el de tu casa; así como, un correo electrónico**. En caso de que no recuerdes tu contraseña se te enviará un código de seguridad, el cual deberás de ingresar para colocar la nueva contraseña.

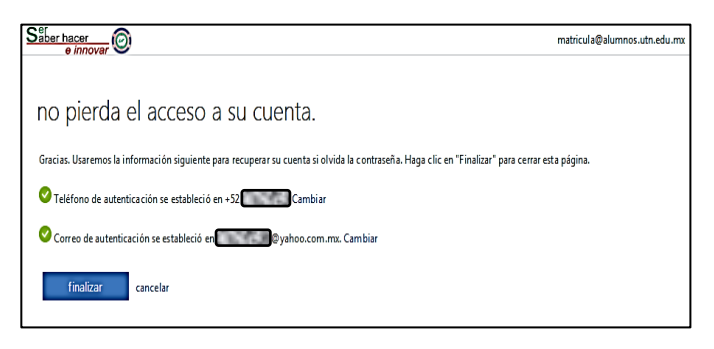

GOBIERNO DEL

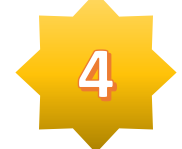

## Idioma y zona horaria

Selecciona el idioma y la zona horaria de México y da clic en **"Guardar".** 

|   | od Outlook                                                                                    |
|---|-----------------------------------------------------------------------------------------------|
|   | A continuación, elige el idioma y zona horaria de preferencia.<br>Idioma:<br>español (México) |
|   | (UTC-06:00) Guadalajara, Mexico City, Monterrey<br>→ Guardar                                  |
|   |                                                                                               |
| 5 | Bandeja de entrada                                                                            |
|   |                                                                                               |

Si visualizas la pantalla de la bandeja de entrada habrás concluido con las configuraciones requeridas y podrás hacer uso de tu correo institucional.

| 💁 Coneo - matricula@alamnes.v 🗙                                                                                                  | + .                                                    |                                               |
|----------------------------------------------------------------------------------------------------|--------------------------------------------------------|-----------------------------------------------|
| €⇒ຕຍ                                                                                                    | ◎ 🖨 https://outlook.off.execm/ova/?realm=utrixedu.mx   |                                               |
| Secretaria de<br>Educació                                                                                                    | òn                                                     | (5) O (© ? Aumoos (                           |
| Buscor en Cerreo y Conta 🔎                                                                                                    | Nuevo V  Marcar todos como leidos                      | 19 Deshioer Deshioer Drueba el risevo Outlook |
| ∧ Carpetas                                                                                                    | Prioritarios Otros Filtrar +                           |                                               |
| Bandeja de entrada                                                                                                    | Siguiente: No hay eventes para los polarmas v 🛅 Agenda |                                               |
| Elementos enviados                                                                                                    |                                                        |                                               |
| Barradores                                                                                                    |                                                        |                                               |
| Mbs                                                                                                    |                                                        |                                               |
| ∧ Grupos + nave                                                                                                    |                                                        |                                               |
| <del>የ</del> ኢየ                                                                                                    |                                                        |                                               |
| Los grupos proporcionan a los<br>equipos un espacio<br>computida para di contra y las<br>decumentos y para programar<br>eventas. | $\square$                                              |                                               |
| Desculair                                                                                                    |                                                        |                                               |
| + CHP                                                                                                    | Iu Bandeja de entrada Prioritarios                     |                                               |
|                                                                                                    | está vacía.                                            |                                               |
|                                                                                                    |                                                        |                                               |
|                                                                                                    |                                                        |                                               |
|                                                                                                    |                                                        |                                               |
|                                                                                                    |                                                        |                                               |
|                                                                                                    |                                                        |                                               |
|                                                                                                    |                                                        |                                               |
|                                                                                                    |                                                        |                                               |
| S I 14 M                                                                                                    |                                                        |                                               |

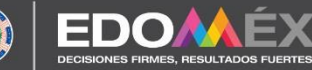